# Parachute Pay SOP

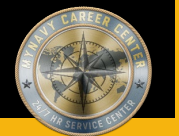

Purpose

The purpose of this Standard Operating Procedure (SOP) is to provide a common process for Customer Commands and Transaction Service Centers (TSCs) to follow to process Parachute Pay. For Links outside of this document right click, select "Copy Link Location", paste into address bar of provser

## Role Link's:

Command Leadership

Service Member

CPPA.

Clerk

Supervisor

Other Links:

Quick Links Page

Roles & Responsibilities

**Best Practices** 

Reference's

Online Resources/Aids

Forms

Steps in numerical order

Approved for public release: Distribution Unlimited

# CPPA QUICK LINKS PAGE 1 OF 3

**Landing Page** 

SYSTEMS & HELP DESK POCs

<u>https://www.mynavyhr.navy.mil/Support-Services/MyNavy-Career-Center/System-</u> Access/

BUMED INSTRUCTIONS

https://www.med.navy.mil/Directives/Instructions/

BUPERS INSTRUCTIONS

https://www.mynavyhr.navy.mil/References/BUPERS-Instructions/

CPPA RESOURCES

https://www.mynavyhr.navy.mil/Support-Services/MyNavy-Career-Center/Pers-

<u>Pay-Support/CPPA-Resources/</u>

DJMS

https://www.milsuite.mil/book/groups/navy-djms-procedures-training-guide

DOD FMR

https://comptroller.defense.gov/FMR/

DOD INSTRUCTIONS / DIRECTIVES / FORMS

https://www.esd.whs.mil/Directives/issuances/dodi/

DON Memo dtd 30 June 2020

<u>https://www.mynavyhr.navy.mil/About-MyNavy-HR/Commands/Navy-Personnel-</u>

Command/Organization/BUPERS/FIAR/

DON WEBSITE

https://www.doncio.navy.mil/

DS-11

https://travel.state.gov/content/travel/en/passports/how-apply/forms.html

JAG INSTRUCTION

<u>https://www.jag.navy.mil/library/</u>

JTR

<u>https://www.travel.dod.mil/Policy-Regulations/Joint-Travel-Regulations/</u>

|  | CPPA | QUICK | LINKS | PAGE | 2 ( | OF | 3 |
|--|------|-------|-------|------|-----|----|---|
|--|------|-------|-------|------|-----|----|---|

Landing Page

## KSD

<u>https://www.mynavyhr.navy.mil/Support-Services/MyNavy-Career-Center/Pers-</u>

<u>Pay-Support/CPPA-Resources/Resources/</u>

MILPERSMAN

https://www.mynavyhr.navy.mil/References/MILPERSMAN/

NAVADMINS

https://www.mynavyhr.navy.mil/References/Messages/

NAVMED FORM

https://www.med.navy.mil/Directives/NAVMED-Forms/

NAVMED MANUAL

https://www.med.navy.mil/Directives/MANMED/

NAVPERS FORMS

<u>https://www.mynavyhr.navy.mil/References/Forms/NAVPERS/</u>

NAVSUPINST

<u>https://www.navsup.navy.mil/NAVSUP-Enterprise/NAVSUP-Weapon-Systems-</u>

<u>Support/Provisions-Instructions-and-Contract/</u>

NPPSC FORMS

https://www.mynavyhr.navy.mil/References/Forms/NPPSC-Forms/

NPPSC INSTRUCTIONS

https://flankspeed.sharepoint-mil.us/sites/MyNavyHR MNCC/NPPSC/Admin

Folder/Forms/AllItems.aspx?FolderCTID=0x0120006B9F26B001351F4EB6073A6A8A77

501E&id=%2Fsites%2FMyNavyHR%5FMNCC%2FNPPSC%2FAdmin%20Folder%2FDirectives%2

FInstructions&viewid=2fbe9921%2D23f4%2D4835%2Db62a%2Db17cdfd37312

OF 1164

<u>https://www.gsa.gov/reference/forms/claim-for-reimbursement-for-</u>

<u>expenditures-on-official-business</u>

OMPF

<u>https://www.bol.navy.mil/</u>

| CPPA QUICK LINKS PAGE 3 OF 3                                              |
|---------------------------------------------------------------------------|
| OPNAV INSTRUCTIONS                                                        |
| https://www.secnav.navy.mil/doni/opnav.aspx                               |
| OPS ALERTS                                                                |
| https://flankspeed.sharepoint-mil.us/sites/MyNavyHR_MNCC/NPPSC/NPPSC OPS  |
| <u>ALERTS/Forms/AllItems.aspx</u>                                         |
| PPIBS-MPAS                                                                |
| https://www.mynavyhr.navy.mil/Support-Services/MyNavy-Career-Center/Pers- |
| <u>Pay-Support/CPPA-Resources/PPIBS-MPAS/</u>                             |
| SalesForce/eCRM                                                           |
| <u>https://navynpc.my.salesforce.mil/</u>                                 |
| SECNAV INSTRUCTIONS                                                       |
| https://www.secnav.navy.mil/doni/secnav.aspx                              |
| SECNAV MANUALS                                                            |
| https://www.secnav.navy.mil/doni/manuals-secnav.aspx                      |
| SF FORMS                                                                  |
| https://www.opm.gov/forms/standard-forms/                                 |
| SGLV 8286                                                                 |
| <u>https://www.va.gov/life-insurance/options-eligibility/sgli/</u>        |
| US NAVY REGULATIONS                                                       |
| <u>https://www.secnav.navy.mil/doni/navyregs.aspx</u>                     |
| NP2                                                                       |
| https://prodhr.np2.cloud.navy.mil/my.policy                               |

Landing Page

### ROLES AND RESPONSIBILITIES

- **TSC/Personnel Office Clerk:** The role of 'CLERK' as used in this SOP refers to a civilian Clerk, a contractor, or a Personnel Specialist authorized to \*create\* NSIPS transactions.
- TSC/Personnel Office Supervisor: The role of 'SUPERVISOR' refers to a civilian MILPERS or MILPAY Supervisor/Lead/Auditor or a senior Personnel Specialist who is normally designated as a TSC's, Aircraft Carrier's or other non-TSC supported unit's person authorized to \*release\* NSIPS transactions.
- Note: "If the designated supervisor is not a MILPAY lead/auditor, then a TSC Deputy Disbursing Officer (DDO), or shipboard senior Personnel Specialist, or other senior designated pay/personnel service representative properly authorized will be required to audit NSIPS transactions and supporting documentation impacting military pay PRIOR to releasing them, so as to ensure accurate and correct DJMS information is transmitted for inclusion into the Master Military Pay Accounts (MMPAs)."
- Command Leadership: CO/XO/CMC and key representatives (on large afloat command may include DHs, Dept LCPO, DIVOs, LCPOs, LPOs depending on organizational structure of the command)
- Command Pay and Personnel Administrator (CPPA): Serves as the primary customer service link between command members and the supporting TSC or Regional SupportCenter (RSC). Duties and responsibilities are defined in MPM 1000-021. The term CPPA identifies personnel assigned the Navy Enlisted Classification (NEC) code of791F, but for the purposes of this SOP may include Dept/Div Admin representatives (e.g., large afloat commands) who liaise directly with the ship's Personnel Office/TSC.
- Note: Recent and future NSIPS programming releases will continue to expand CPPA roles and capabilities within NSIPS. Until such time as the new CPPA NEC code 791Fis fully implemented, individual TSCs and FSCs may assign TSC Clerk duties and responsibilities, as identified in this SOP and consistent with expanded NSIPS capabilities, to supported command CPPAs in order to facilitate the timely and accurate processing of Service Member pay and personnel transactions. As such, CPPAs may accomplish TSC Clerk assigned steps within this SOP consistent with expanded NSIPS roles and capabilities and servicing TSC/FSC authorization.
- Service Member: A person serving in the Armed Forces who may be eligible for the entitlements listed in the SOP.

Landing Page

#### BEST PRACTICES

- Refer to MPA 11-19, Transition of Naval Special Warfare (NSW) Hazardous Duty Incentive Pay (HDIP) to NSW Skill Incentive Pay (SkIP) and MPM Article 7220-114 Naval Special Warfare Skill Incentive Pay, as required. Effective June 1st, 2019, the Navy transitioned NSW Officers, Special Warfare Operators and Special Warfare Boats Operators from Hazardous Duty Incentive Pay (HDIP) for parachute, dive and demolition pays to the NSW Skill Incentive Pay (SkIP). SkIP will be listed as "Save Pay" on qualified service members Leave and Earnings Statement (LES) and it will reflect as a FID 09, with a SAVE-PAY TYPE = C and a SUBFID = 12 on respective Master Military Pay Account (MMPA).
- In addition to SOP steps that identify specific documentation requirements, refer to Navy MILPAY Key Supporting Documents (KSD) Matrix, if required, to determine Key Supporting Documentation necessary to support the transaction. Current KSD matrix is maintained by FIAR at following website: <u>https://www.mynavyhr.navy.mil/About-MyNavy-HR/Commands/Navy-Personnel-</u> Command/Organization/BUPERS/FIAR/MILPAY/.
- Important Internal Control Action: MMPA verification steps within this SOP reflect important internal control actions that cannot be over-emphasized. This applies to the entire transaction process from its initiation and authorization through the final verification of the proper processing of the transaction in summary records. These particular SOP process steps are built-in management design control activities to ensure that all transactions are properly completed and accurately recorded.
- Update and verify monthly Parachute Pay tracking report. This Parachute Pay tracking report is NOT to be used to verify continued qualification status, but rather to verify that the Service Member receiving the Parachute Pay is still assigned to the Command/Unit Identification Code (UIC) that is serviced by the TSC. Clerk should follow-up with CPPA to resolve any discrepancies.
- All personnel are required to comply with all PII/CUI policy guidance per required annual GMT. For further information, refer to the DON CIO website: <a href="https://www.doncio.navy.mil/">https://www.doncio.navy.mil/</a>

|    |                           | REFERENCES Landing Page                                                                                                 |
|----|---------------------------|----------------------------------------------------------------------------------------------------|
| #  | Doc ID                    | Title                                                                                                    |
| 1. | DoD FMR Vol.              | DoD Financial Management Regulation 7000.14-R Volume 7A: Military Pay Policy and                                        |
|    | 7A Chapter                | Procedures - Active Duty and Reserve Pay Chapter 24: Incentive Pay - Hazardous                                          |
|    | 24                        | Duty Other Than Aerial Flights                                                                                          |
| -  |                           | http://comptroller.defense.gov/FMR/vol7a chapters.aspx                                                                  |
| 2. | Department                | Revised Record Retention Requirements to Support Department of the Navy                                                 |
|    | of the Navy<br>Momo dated | Financial Statement Audits                                                                                              |
|    | 30 June 2020              | <pre>https://www.mynavynr.navy.mll/About-MyNavy-HR/Commands/Navy-Personnel-<br/>Command/Organization/PUDEPS/FIAP/</pre> |
|    | 50 0 une 2020             |                                                                                                    |
| 3. | MILPERSMAN                | Parachutist Designation and Duty                                                                                        |
|    | 1220-030                  | https://www.mynavyhr.navy.mil/References/MILPERSMAN/                                                                    |
| 4. | MILPERSMAN<br>1320-030    | Delegation of Authority to Issue Orders and Administrative Control of Orders and<br>Travel                              |
|    |                           | https://www.mynavyhr.navy.mil/References/MILPERSMAN/                                                                    |
| 5. | MILPERSMAN                | Incentive Pay for Hazardous Duty                                                                                        |
|    | 7220-080                  | https://www.mynavyhr.navy.mil/References/MILPERSMAN/                                                                    |
| 6. | MILPERSMAN                | Pay and Allowance Continuation (PAC) Program                                                                            |
|    | 7220-112                  | https://www.mynavyhr.navy.mil/References/MILPERSMAN/                                                                    |
|    |                           |                                                                                                    |
| 7. | MILPERSMAN<br>7220-114    | Naval Special Warfare Skill Incentive Pay                                                                               |
|    |                           | https://www.mynavyhr.navy.mil/References/MILPERSMAN/                                                                    |
| 8. | NPPSCINST                 | Standard Management Reports                                                                                             |
|    | 5220.2                    |                                                                                                    |
|    | (Series)                  | https://flankspeed.sharepoint-                                                                                          |
|    |                           | mil.us/sites/MyNavyHR_MNCC/NPPSC/Admin%20Folder/Forms/AllItems.aspx?RootFolder=%                                        |
|    |                           | 2FSITES%2FMYNAVYHR%5FMNCC%2FNPPSC%2FAdmin%20F0Ider%2FDirectives%2Finstructions&F                                        |
|    |                           |                                                                                                    |
| 9. | NPPSCINST<br>7220.7       | Separation of Duties Affecting Military Pay                                                                             |
|    | (Series)                  | https://flankspeed.sharepoint-                                                                                          |
|    | ·                         | mil.us/sites/MyNavyHR MNCC/NPPSC/Admin%20Folder/Forms/AllItems.aspx?RootFolder=%                                        |
|    |                           | 2Fsites%2FMyNavyHR%5FMNCC%2FNPPSC%2FAdmin%20Folder%2FDirectives%2FInstructions&F                                        |
|    |                           | olderCTID=0x0120006B9F26B001351F4EB6073A6A8A77501E                                                                      |
|    |                           |                                                                                                    |

|              |           | REFERENCES Landing Page                                                          |
|--------------|-----------|----------------------------------------------------------------------------------|
| 10           | NPPSCINST | Retention of Disbursing Office Records                                           |
|              | 7250.1    | https://flankspeed.sharepoint-                                                   |
|              | (Series)  | mil.us/sites/MyNavyHR MNCC/NPPSC/Admin%20Folder/Forms/AllItems.aspx?RootFolder=% |
|              |           | 2Fsites%2FMyNavyHR%5FMNCC%2FNPPSC%2FAdmin%20Folder%2FDirectives%2FInstructions&F |
|              |           | <u>olderCTID=0x0120006B9F26B001351F4EB6073A6A8A77501E</u>                        |
| 11           | NAVADMIN  | Navy Audit Document Retention Guidance                                           |
|              | 66/16     | https://www.mynavyhr.navy.mil/References/Messages/                               |
| 12           | MPA 12/13 | Required Supporting Documentation on Defense Workload Operations Web System      |
|              |           | (DWOWS) Pay Claim Cases                                                          |
|              |           | https://www.mynavyhr.navy.mil/Support-Services/MyNavy-Career-Center/Pers-Pay-    |
|              |           | Support/CPPA-Resources/PPIBS-MPAS/                                               |
| 13           | MPA 49/15 | New Automated Disbursing System (ADS) Access Request Procedures and              |
|              |           | Recertification Requirements for Personnel Assigned to Pay Command UICs          |
|              |           | https://www.mynavyhr.navy.mil/Support-Services/MyNavy-Career-Center/Pers-Pay-    |
|              |           | Support/CPPA-Resources/PPIBS-MPAS/                                               |
| 14.MPA 07/16 |           | Mass Transactions Submission Via DWOWS                                           |
|              |           | https://www.mynavyhr.navy.mil/Support-Services/MyNavy-Career-Center/Pers-Pay-    |
|              |           | Support/CPPA-Resources/PPIBS-MPAS/                                               |
| 15           | MPA 11/19 | Transition of Naval Special Warfare (NSW) Hazardous Duty Incentive Pay (HDIP) to |
|              |           | NSW Skill Incentive Pay (SkIP)                                                   |
|              |           | https://www.mynavyhr.navy.mil/Support-Services/MyNavy-Career-Center/Pers-Pay-    |
|              |           | Support/CPPA-Resources/PPIBS-MPAS/                                               |
| 16           | MPA 05/23 | Update to Requirement to Submit Calculations With All Central Site Pay           |
|              |           | Entitlement Changes                                                              |
|              |           | https://www.mynavyhr.navy.mil/Support-Services/MyNavy-Career-Center/Pers-Pay-    |
|              |           | Support/CPPA-Resources/PPIBS-MPAS/                                               |

|    |                                                                                        | ONLINE RESOURCES / AIDS / GUIDES                                                                                                    |
|----|----------------------------------------------------------------------------------------|----------------------------------------------------------------------------------------------------|
| #  | Website Sponsor                                                                        | Title and Link                                                                                                    |
| 1. |                                                                                        | CPPA Resources                                                                                                    |
|    | MYNAVY HR                                                                              | https://www.mynavyhr.navy.mil/Support-Services/MyNavy-Career-Center/Pers-Pay-<br>Support/CPPA-Resources/                                                                       |
| 2. |                                                                                        | NSIPS                                                                                                    |
|    | NSIPS                                                                                  | <pre>https://www.nsips.cloud.navy.mil/my.policy</pre>                                                                                                    |
| #  | Sponsor                                                                                | Document Title and Link                                                                                                    |
| 1. | DJMS MMPA Guide                                                                        | Defense Joint Military Pay System (DJMS) Master Military Pay Account (MMPA)<br>Guide                                                                                           |
|    |                                                                                        | https://www.milsuite.mil/book/groups/navy-djms-procedures-training-guide                                                                                                    |
| 2. | 2. DJMS Navy<br>Procedures<br>Training Guide                                           | Miscellaneous Hazardous Duty Incentive Pays (HDIPS); Including Parachute,<br>Flight Deck, Demolition, Experimental Stress, and Visit, Board, Search and<br>Seizure (VBSS) Duty |
|    | (PTG): Part 2<br>Incentive Pay<br>Chapter 3:                                           | https://www.milsuite.mil/book/groups/navy-djms-procedures-training-guide                                                                                                    |
| 3. | DJMS Navy                                                                              | Submitting Documentation via DWOWS                                                                                                    |
|    | Procedures<br>Training Guide<br>(PTG): Part 9<br>Pay Product<br>Delivery<br>Chapter 10 | https://www.milsuite.mil/book/groups/navy-djms-procedures-training-guide                                                                                                    |

|    |                  | FORMS                                                   | Landing Page |
|----|------------------|---------------------------------------------------------|--------------|
| #  | Form #           | Title                                                   |              |
| 1. | NAVPERS 1070/613 | Administrative Remarks                                  |              |
|    |                  | https://www.mynavyhr.navy.mil/References/Forms/NAVPERS/ |              |

|                                                                                  | COMMAND LEADERSHIP                                                                                                    | ζe |
|----------------------------------------------------------------------------------|----------------------------------------------------------------------------------------------------|----|
| STEP # FLOW TEXT                                                                 | ADDITIONAL TEXT                                                                                                    |    |
| 1 Prepare and<br>submit forms<br>and/or compile<br>documentation, as<br>required | <ul> <li>Prepare and submit forms and/or compile documentation, as required.</li> <li>Parachute Pay is one of several Hazardous Duty Incentive Pays. Naval personnel entitled to receive basic pay are also entitled to receive incentive pay per DoD 7000.14-R, volume 7A, Chapter 24, for the performance of hazardous duty:</li> <li>The hazardous duty required must be specifically authorized by written orders issued or approved by Chief of Naval Personnel or by commands authorized by Chief of Naval Personnel to issue such orders in accordance with MPM 1320-030.</li> <li>The Commanding Officer is responsible for members within the command and ensuring the disbursing officer is informed when a member fails to meet performance requirements to qualify for Hazardous Duty Incentive Pay (HDIP).</li> </ul> |    |
|                                                                                  | STOP                                                                                                    |    |

Λ

|        |                                                 | SERVICE MEMBER                                                                                                    |
|--------|-------------------------------------------------|----------------------------------------------------------------------------------------------------|
| STEP # | FLOW TEXT                                       | ADDITIONAL TEXT                                                                                                    |
| 1      | Prepare and<br>submit forms                     | Prepare and submit forms and/or compile documentation, as required.                                                                                                    |
|        | and/or compile<br>documentation, as<br>required | Parachute Pay is one of several Hazardous Duty Incentive Pays. Naval personnel entitled to receive basic pay are also entitled to receive incentive pay per <u>DoD 7000.14-R, volume 7A, Chapter 24,</u> for the performance of hazardous duty:                                                                                                  |
|        |                                                 | The hazardous duty required must be specifically authorized by written<br>orders issued or approved by Chief of Naval Personnel or by commands<br>authorized by Chief of Naval Personnel to issue such orders in<br>accordance with <u>MPM 1320-030</u> .                                                                                        |
|        |                                                 | The Commanding Officer is responsible for members within the command<br>and ensuring the disbursing officer is informed when a member fails to<br>meet performance requirements to qualify for Hazardous Duty Incentive<br>Pay (HDIP).                                                                                                    |
| 1.1    | Obtain/complete<br>forms and/or<br>compile      | Service Member obtains/completes forms and/or compiles documentation with support of Command Pay and Personnel Administrator (CPPA), as required.                                                                                                    |
|        | documentation                                   | Note: Service Member may not be responsible to initiate/prepare<br>documentation in support of the entitlement, however a Service Member<br>is responsible for their own pay account, and the SOP step is intended<br>to assign that role/responsibility to the Service Member regardless of<br>their requirement to initiate the documentation. |
|        |                                                 | The appropriate commander shall certify that the member has met the requirements for entitlement to Parachute Pay for a given month, as specified in <b>DoD FMR Vol. 7A Chapter 24</b> .                                                                                                    |
|        |                                                 | Refer also to MPM 1220-030 Paragraph 9, Recording and Reporting Parachutists Qualification and Disqualification                                                                                                    |
|        |                                                 | Forms/documentation may include:                                                                                                    |
|        |                                                 | • Endorsed PCS orders for correct Navy Enlisted Classification (NEC)                                                                                                    |
|        |                                                 | <ul> <li>Command memo (NAVPERS 1070/613) containing date of parachute<br/>qualification, type(s) of aircraft in which qualified, unit at which<br/>the training was received, and qualification type.</li> </ul>                                                                                                    |
|        |                                                 | <ul> <li>Locally generated command memo (NAVPERS 1070/613) signed by<br/>appropriate authority documenting lapse in parachute duty<br/>qualification or disqualification</li> </ul>                                                                                                    |

|        |                                                                   | SERVICE MEMBER Landing Page                                                                                                    |
|--------|-------------------------------------------------------------------|----------------------------------------------------------------------------------------------------|
| STEP # | FLOW TEXT                                                         | ADDITIONAL TEXT                                                                                                    |
|        |                                                                   | Note 1: Only one type of parachute duty payment (regular or military<br>free fall) is authorized for a qualifying period. When a member<br>qualifies for both types of parachute duty, the higher rate of pay is<br>authorized. Unless otherwise restricted by Military Service regulations<br>(for example, restrictions on manning classification), a member who<br>qualifies for a military free fall rate for a month in which the member<br>earlier qualified for the regular rate of parachute pay will be<br>entitled to the difference between the monthly rate of \$150 and \$225. |
|        |                                                                   | Note 2: Service members performing multiple hazardous duties may receive<br>a maximum of three HDIP payments per month. Multiple HDIP is limited to<br>those members required by orders to perform specific multiple hazardous<br>duties necessary for successful accomplishment of the mission of the unit<br>to which assigned. Members must meet minimum requirements for each<br>hazardous duty.                                                                                                    |
| 1.2    | Submit forms and<br>documentation to<br>CPPA                      | Service Member submits forms and/or documentation described in Step 1.1 to CPPA.                                                                                                    |
| 1.6    | Obtain additional<br>supporting<br>documentation, as<br>requested | Service Member obtains additional supporting documentation, as requested.<br>Go to 1.2.                                                                                                    |
| 3      | Process Service                                                   | Process Service Member's Parachute Pay entitlement.                                                                                                    |
|        | Member's<br>Parachute Pay<br>entitlement                          | The entitlement does not start upon the posting of the SG-03 Report PCS<br>Arrival transaction. The clerk must prepare a 1501-Start Parachute Duty<br>transaction when the Service Member arrives PCS.                                                                                                    |
|        |                                                                   | The entitlement does not stop upon the posting of the SH-03 Report PCS<br>Departure transaction. The clerk must prepare a 1502-Stop Parachute Duty<br>transaction when the Service Member departs PCS.                                                                                                    |
| 3.11   | Verify proper<br>processing of                                    | Service Member verifies proper processing of Parachute Pay entitlement.                                                                                                    |
|        | Parachute Pay<br>entitlement                                      | If Leave and Earnings Statement (LES) is not correct by the next LES release following submission of Parachute Pay, contact CPPA to follow-<br>up with servicing TSC.                                                                                                    |

|        | CPPA                                                        |                                                                                                    |  |  |
|--------|-------------------------------------------------------------|----------------------------------------------------------------------------------------------------|--|--|
| STEP # | FLOW TEXT                                                   | ADDITIONAL TEXT                                                                                                    |  |  |
| 1      | Prepare and submit forms                                    | Prepare and submit forms and/or compile documentation, as required.                                                                                                    |  |  |
|        | and/or compile<br>documentation, as<br>required             | Parachute Pay is one of several Hazardous Duty Incentive Pays. Naval personnel entitled to receive basic pay are also entitled to receive incentive pay per DoD 7000.14-R, volume 7A, Chapter 24, for the performance of hazardous duty:                                                                                                    |  |  |
|        |                                                             | The hazardous duty required must be specifically authorized by written<br>orders issued or approved by Chief of Naval Personnel or by commands<br>authorized by Chief of Naval Personnel to issue such orders in<br>accordance with MPM 1320-030.                                                                                                |  |  |
|        |                                                             | The Commanding Officer is responsible for members within the command<br>and ensuring the disbursing officer is informed when a member fails to<br>meet performance requirements to qualify for Hazardous Duty Incentive<br>Pay (HDIP).                                                                                                    |  |  |
| 1.1    | Obtain/complete<br>forms and/or<br>compile<br>documentation | Service Member obtains/completes forms and/or compiles documentation<br>with support of Command Pay and Personnel Administrator (CPPA), as<br>required.                                                                                                    |  |  |
|        |                                                             | Note: Service Member may not be responsible to initiate/prepare<br>documentation in support of the entitlement, however a Service Member<br>is responsible for their own pay account, and the SOP step is intended<br>to assign that role/responsibility to the Service Member regardless of<br>their requirement to initiate the documentation. |  |  |
|        |                                                             | The appropriate commander shall certify that the member has met the requirements for entitlement to Parachute Pay for a given month, as specified in <b>DoD FMR Vol. 7A Chapter 24</b> .                                                                                                    |  |  |
|        |                                                             | Refer also to MPM 1220-030 Paragraph 9, Recording and Reporting Parachutists Qualification and Disqualification                                                                                                    |  |  |
|        |                                                             | Forms/documentation may include:<br>• Endorsed PCS orders for correct Navy Enlisted Classification (NEC)                                                                                                    |  |  |

Landing Page

|        |                  | CPPA                                                                                                    |
|--------|------------------|----------------------------------------------------------------------------------------------------|
| STEP # | FLOW TEXT        | ADDITIONAL TEXT                                                                                                    |
|        |                  | <ul> <li>Command memo (NAVPERS 1070/613) containing date of parachute qualification, type(s) of aircraft in which qualified, unit at which the training was received, and qualification type.</li> <li>Locally generated command memo (NAVPERS 1070/613) signed by appropriate authority documenting lapse in parachute duty qualification or disqualification</li> </ul>                                                                                                    |
|        |                  | Note 1: Only one type of parachute duty payment (regular or military<br>free fall) is authorized for a qualifying period. When a member<br>qualifies for both types of parachute duty, the higher rate of pay is<br>authorized. Unless otherwise restricted by Military Service regulations<br>(for example, restrictions on manning classification), a member who<br>qualifies for a military free fall rate for a month in which the member<br>earlier qualified for the regular rate of parachute pay will be<br>entitled to the difference between the monthly rate of \$150 and \$225.<br>Note 2: Service members performing multiple hazardous duties may receive<br>a maximum of three HDIP payments per month. Multiple HDIP is limited to<br>those members required by orders to perform specific multiple hazardous |
|        |                  | duties necessary for successful accomplishment of the mission of the unit<br>to which assigned. Members must meet minimum requirements for each<br>hazardous duty.                                                                                                    |
| 1.3    | Review           | CPPA reviews documentation                                                                                                    |
|        | documentation    | Refer also to MPM 1220-030 Paragraph 9, Recording and Reporting Parachutists Qualification and Disqualification.                                                                                                    |
| 1.4    | Is documentation | Is documentation complete?                                                                                                    |
|        | comprece:        | If Yes, <u>go to 1.7</u> .                                                                                                    |
|        |                  | If No, go to 1.5.                                                                                                    |
| 1.5    | Request Service  | CPPA requests Service Member provide additional supporting                                                                                                    |
|        | Member provide   | documentation.                                                                                                    |
|        | supporting       |                                                                                                    |
|        | documentation    |                                                                                                    |

Landing Page

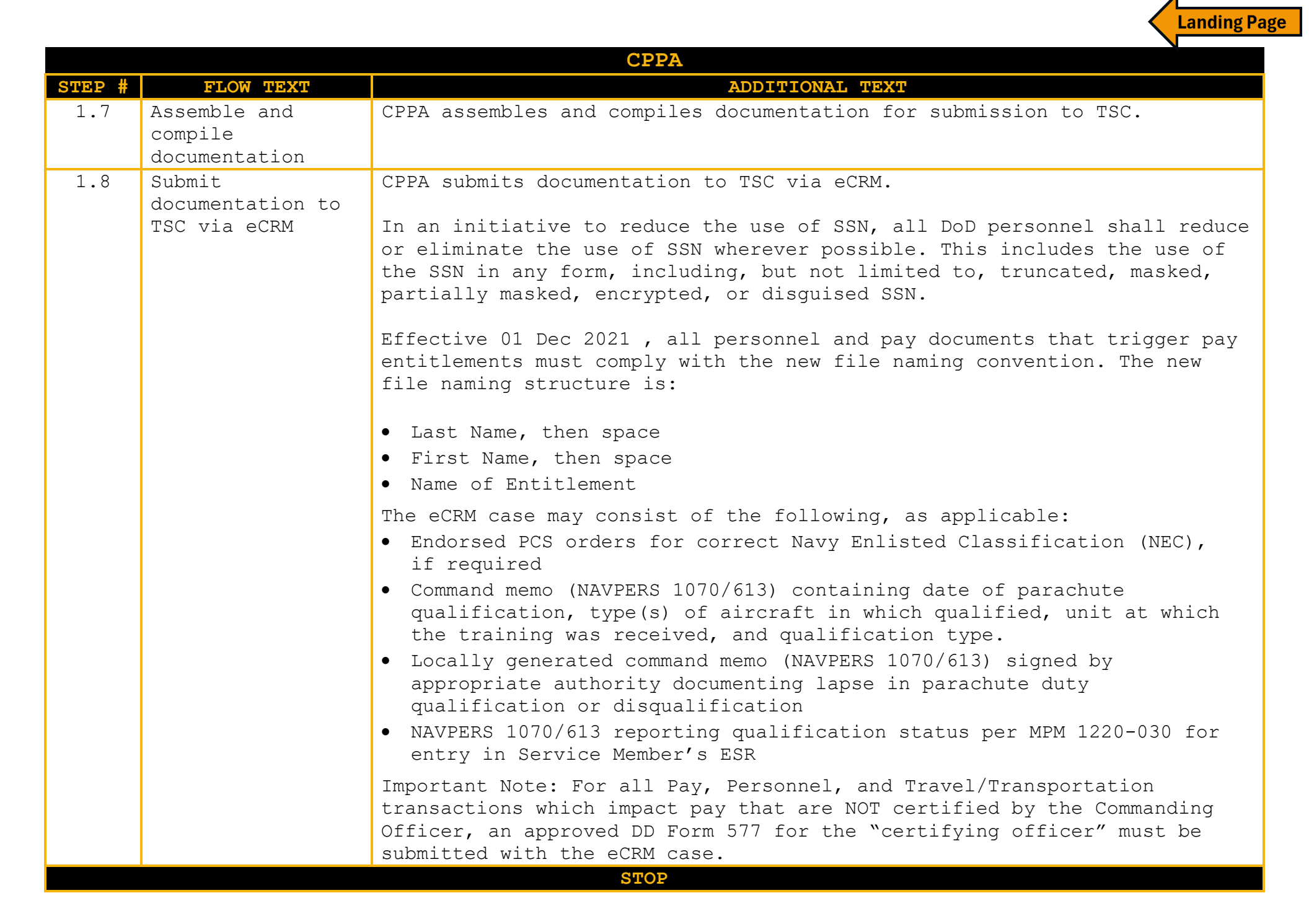

|        |                                                                                                    | CLERK Landing Pa                                                                                                    |
|--------|----------------------------------------------------------------------------------------------------|----------------------------------------------------------------------------------------------------|
| STEP # | FLOW TEXT                                                                                                    | ADDITIONAL TEXT                                                                                                    |
| 2      | Receive, review<br>and dispatch<br>documentation and<br>verify Service<br>Member's<br>eligibility for<br>Parachute Pay | Receive, review and dispatch documentation and verify Service Member's eligibility for Parachute Pay.                                                                                                    |
| 2.6    | Is eCRM casean<br>initial<br>certification of<br>Parachute Pay?                                                        | Is eCRM case an initial certification (start or report) of Parachute Pay?<br>If Yes, go to 2.7.<br>If No, <u>go to 3</u> .                                                                                                    |
| 2.7    | Verify<br>eligibility<br>criteria for<br>Parachute Pay                                                                 | Clerk verifies eligibility criteria for Parachute Pay.<br>Refer to DoD FMR Vol. 7A Chapter 24 and MPM 1220-030.<br>Entitlement to Parachute Pay hazardous duty incentive pay is based upon<br>designation as a parachutist or parachute rigger, or those undergoing<br>training for such designations, who are required to engage in parachute<br>jumping from an aircraft in aerial flight, and who meet the minimum<br>performance requirements of DoD FMR Vol. 7A Chapter 24 and MPM 1220-030.                                                                                                    |
| 2.8    | Review and verify<br>Service Member's<br>pay account                                                                   | <ul> <li>Clerk reviews and verifies Service Member's pay account.</li> <li>Log on to MMPA JJAA: <ul> <li>Enter Service Member's SSN</li> <li>Verify FID 15 (Parachute Pay) status and other pay entitlement status</li> </ul> </li> <li>Service members performing multiple hazardous duties may receive a maximum of three HDIP payments per month. Multiple HDIP is limited to those members required by orders to perform specific multiple hazardous duties necessary for successful accomplishment of the mission of the unit to which assigned. Members must meet minimum requirements for each hazardous duty.</li> </ul> |
| 2.9    | Is Service Member<br>eligible for<br>Parachute Pay?                                                                    | Is Service Member eligible for Parachute Pay?<br>If No, <u>go to 2.10</u> .<br>If Yes, <u>go to 3</u> .                                                                                                    |

Λ

|                                               |                                                           | CLERK Landing Page                                                                                                    |
|-----------------------------------------------|-----------------------------------------------------------|----------------------------------------------------------------------------------------------------|
| STEP # I                                      | FLOW TEXT                                                 | ADDITIONAL TEXT                                                                                                    |
| 2.10 Infor                                    | cm CPPA                                                   | Clerk informs CPPA that Service Member is not eligible for entitlement.                                                                                                    |
| 2.11 Compl<br>verif<br>mark<br>"Supe<br>Revie | lete final<br>fication and<br>eCRM case<br>ervisor<br>ew" | Clerk completes final verification and marks eCRM case "Supervisor<br>Review"                                                                                                    |
| 3 Proce<br>Membe<br>Parac<br>entit            | ess Service<br>er's<br>chute Pay<br>clement               | Process Service Member's Parachute Pay entitlement.<br>The entitlement does not start upon the posting of the SG-03 Report PCS<br>Arrival transaction. The clerk must prepare a 1501-Start Parachute Duty<br>transaction when the Service Member arrives PCS.<br>The entitlement does not stop upon the posting of the SH-03 Report PCS<br>Departure transaction. The clerk must prepare a 1502-Stop Parachute Duty                                                                                                    |
|                                               |                                                           | transaction when the Service Member departs PCS.                                                                                                    |
| 3.1 Creat<br>Pay t<br>in NS                   | te Parachute<br>transaction<br>SIPS                       | <pre>Clerk creates Parachute Pay transaction in NSIPS in accordance with DJMS<br/>Navy Procedures Training Guide (PTG): Part 2 Incentive Pay Chapter 3:<br/><u>https://www.milsuite.mil/book/groups/navy-djms-procedures-training-guide</u><br/>Login to NSIPS: Entitlement &gt; Incentive Pay &gt; Use &gt; Incentive Pay Create.<br/>Enter Service Member's SSN.<br/>• Select Incentive Pay Type (PAR)<br/>• Select Start, Stop, Report, Correction, or Change as appropriate<br/>• Enter effective date (coincides with PCS orders endorsement or local<br/>command memo start date)<br/>• Select HALO, if appropriate<br/>• Click "Save"<br/>For Change transaction, prepare a 1504-Change Parachute Jump Pay<br/>transaction to stop the open entry and post the new entry to the account<br/>based upon <u>DoD FMR Vol. 7A Chapter 24</u> criteria.<br/>For a Report transaction, prepare a 1503-Report Parachute Jump Pay<br/>transaction and enter the inclusive dates for the entitlement.<br/>Note 1: To qualify for military free fall HDIP rate, Service Member must<br/>perform duty involving parachute jumping as an essential part of such</pre> |

|        |                                                                                           |                                                                                                    | age |
|--------|-------------------------------------------------------------------------------------------|----------------------------------------------------------------------------------------------------|-----|
| STEP # | FLOW TEXT                                                                                 | ADDITIONAL TEXT                                                                                                    |     |
|        |                                                                                           | duty in military free fall operations where parachute deployment by the jumper occurs without the use of static lines.                                                                                                    |     |
|        |                                                                                           | Note 2: Only one type of parachute duty payment (regular or military free<br>fall) is authorized for a qualifying period. When a member qualifies for<br>both types of parachute duty, the higher rate of pay is authorized.<br>Unless otherwise restricted by Military Service regulations (for example,<br>restrictions on manning classification), a member who qualifies for a<br>military free fall rate for a month in which the member earlier qualified<br>for the regular rate of parachute pay will be entitled to the difference<br>between the monthly rate of \$150 and \$225. |     |
| 3.2    | Select projected<br>release date and<br>forward to<br>supervisor for<br>audit and release | Clerk selects projected release date and forwards to supervisor for audit and release.                                                                                                    |     |
| 3.4    | Did Parachute Pay<br>post?                                                                | <pre>Did Parachute Pay post?<br/>Check MMPA JJAA 24-48 hours after release:<br/>• Enter Service Member's SSN<br/>• Verify FID 15 posted correctly<br/>• Regular rate<br/>• Military Free Fall rate<br/>Refer to DoD FMR Vol. 7A Chapter 24 for current rates.<br/>If No, go to 3.5.<br/>If Yes, go to 3.6.</pre>                                                                                                    |     |
| 3.5    | Determine reason<br>for posting delay                                                     | <ul> <li>Clerk and supervisor determine reason for posting delay</li> <li>Check message status inquiry/rejects list in NSIPS for error code</li> <li>Research reason for error</li> <li>If user error, correct and resubmit</li> <li>If error is not correctable, contact supervisor and submit NSIPS trouble ticket or contact Defense Finance and Accounting Services (DFAS), as applicable</li> </ul>                                                                                                    |     |

|        |                                                                                | CLASRK Landing Page                                                                                                    |
|--------|--------------------------------------------------------------------------------|----------------------------------------------------------------------------------------------------|
| STEP # | FLOW TEXT                                                                      | ADDITIONAL TEXT                                                                                                    |
|        |                                                                                | Note 1: Refer to <b>DJMS PTG Part 9, Chapter 10,</b> Submitting Documentation via DWOWS, when directed to submit a DWOWS case to DFAS.                                                                                                    |
|        |                                                                                | Note 2: Refer to MPA 01/21, Implementation of Requirement to Submit Calculations With All Central Site Pay Entitlement Changes, only as required, when posting entitlement requests that cross over calendar year (CY) and/or fiscal year (FY). |
|        |                                                                                | <u>Go to 3.4</u> .                                                                                                    |
| 3.6    | Complete final<br>verification and<br>mark eCRM case<br>"Supervisor<br>Review" | Clerk completes final verification and marks eCRM case "Supervisor<br>Review".                                                                                                    |
| 3.7    | Compile Retain<br>File                                                         | Clerk compiles Retain File.                                                                                                    |
|        |                                                                                | • Endorsed PCS orders                                                                                                    |
|        |                                                                                | • Command qualification memo                                                                                                    |
| 3.8    | Update NSIPS ESR                                                               | Update NSIPS ESR, if required.                                                                                                    |
|        |                                                                                | Login to NSIPS: Personnel Maintenance > Personal Data > Use > Personal<br>Data-Create. Enter Service Member's SSN.                                                                                                    |
|        |                                                                                | Go to BSC/NEC Panel:                                                                                                    |
|        |                                                                                | • Input NEC                                                                                                    |
|        |                                                                                | <ul> <li>Cite Reason for Change Request</li> </ul>                                                                                                    |
| 3.12   | Is Service<br>Member's                                                         | Is Service Member's entitlement still open?                                                                                                    |
|        | entitlement still                                                              | If Yes, go to 4.                                                                                                    |
|        | open?                                                                          | If No, go to 3.13.                                                                                                    |
| 3.13   | Verify Service<br>Member is removed                                            | Clerk verifies Service Member is removed from monthly tracking report.                                                                                                    |
|        | from monthly<br>tracking report                                                | Go to Stop.                                                                                                    |
| 4      | Update and verify                                                              | Update and verify Parachute Pay tracking report.                                                                                                    |
|        | Parachute Pay<br>tracking report                                               |                                                                                                    |

|        |                                                                                                    | CLERK Landing Page                                                                                                    |
|--------|----------------------------------------------------------------------------------------------------|----------------------------------------------------------------------------------------------------|
| STEP # | FLOW TEXT                                                                                                    | ADDITIONAL TEXT                                                                                                    |
| 4.1    | Update Parachute<br>Pay tracking<br>report                                                                          | Clerk updates Parachute Pay tracking report.<br>The clerk ensures Service Member is added to the Parachute Pay tracking                                                                                                    |
| 4.2    | Verify Parachute<br>Pay tracking<br>report monthly                                                                  | Clerk verifies Parachute Pay tracking report monthly.<br>The entitlement does NOT stop upon the posting of the SH-03 Report PCS<br>Departure transaction. The clerk must prepare a 1502-Stop Parachute Duty<br>transaction when the Service Member departs PCS. |
| 4.3    | Resolve<br>discrepancies/<br>inconsistencies<br>with the CPPA                                                       | Clerk resolves discrepancies/ inconsistencies with the CPPA.                                                                                                    |
| 4.4    | Has Service<br>Member's<br>Parachute Pay<br>entitlement<br>status changed,<br>requiring an<br>NSIPS<br>transaction? | Has Service Member's Parachute Pay entitlement status changed,<br>requiring an NSIPS transaction?<br>If Yes, <u>go to 3.1</u> .<br>If No, go to 4.1                                                                                                    |

Λ

|        |                                                                                                    | SUPERVISOR Landing Page                                                                                                    |
|--------|----------------------------------------------------------------------------------------------------|----------------------------------------------------------------------------------------------------|
| STEP # | FLOW TEXT                                                                                                    | ADDITIONAL TEXT                                                                                                    |
| 2      | Receive, review<br>and dispatch<br>documentation and<br>verify Service<br>Member's<br>eligibility for<br>Parachute Pay | Receive, review and dispatch documentation and verify Service Member's eligibility for Parachute Pay.                                                                                                    |
| 2.1    | Receive eCRM case<br>from customer<br>command                                                                          | Supervisor receives eCRM case from customer command.<br>eCRM case to support starting or stopping of Parachute Pay may be part of<br>overall Receipts/Transfer package in support of Permanent Change of<br>Station (PCS) orders. In such case, Parachute Pay would be started by<br>preparing the Start Parachute Pay transaction following the posting of<br>the Activity Gain since the entitlement will not start upon posting of<br>the SG-03 Report PCS Arrival transaction. Likewise, the entitlement will<br>not stop upon posting of the SH-03 Report PCS Departure transaction but<br>rather must be stopped by preparing the Stop Parachute Duty transaction<br>when the Service Member departs PCS.                                                                                                    |
| 2.2    | Review eCRM case                                                                                                    | <ul> <li>Supervisor reviews eCRM case.</li> <li>The eCRM case should consist of:</li> <li>Endorsed PCS orders for correct Navy Enlisted Classification (NEC)</li> <li>Command memo (NAVPERS 1070/613) containing date of parachute qualification, type(s) of aircraft in which qualified, unit at which the training was received, and qualification type.</li> <li>Locally generated command memo (NAVPERS 1070/613) signed by appropriate authority documenting lapse in parachute duty qualification or disqualification</li> <li>NAVPERS 1070/613 reporting qualification status per MPM 1220-030 for entry in Service Member's ESR</li> <li>Refer also to MPM 1220-030 Paragraph 9, Recording and Reporting Parachutists Qualification and Disqualification.</li> <li>Important Note: For all Pay, Personnel, and Travel/Transportation transactions which impact pay that are NOT certified by the Commanding Officer, an approved DD Form 577 for the "certifying officer" must be submitted with the oCPM</li> </ul> |

| STEP #FLOW TEXTADDITIONAL TEXT2.3Is eCRM<br>documentation<br>complete and<br>sufficient?Is eCRM documentation complete and sufficient?2.4Coordinate with<br>CPPA to<br>complete/correct<br>eCRM caseSupervisor coordinates with Command Pay and Personnel Administrator<br>(CPPA) to complete and/or correct eCRM case.2.5Dispatch eCRM<br>case to clerkSupervisor dispatches eCRM case to clerk.2.12Complete final<br>verification and<br>close eCRM caseSupervisor completes final verification and<br>close eCRM case2.12Complete final<br>verification and<br>close eCRM caseSupervisor marks eCRM case as "Complete" with appropriate comments.                                                                                                    |        |                   | SUPERVISOR                                                               | nding Page |
|----------------------------------------------------------------------------------------------------|--------|-------------------|--------------------------------------------------------------------------|------------|
| 2.3Is eCRM<br>documentation<br>complete and<br>sufficient?Is eCRM documentation complete and sufficient?2.4Coordinate with<br>CPPA to<br>complete/correct<br>eCRM caseSupervisor coordinates with Command Pay and Personnel Administrator<br>(CPPA) to complete and/or correct eCRM case.2.5Dispatch eCRM<br>case to clerkSupervisor dispatches eCRM case to clerk.2.12Complete final<br>verification and<br>close eCRM caseSupervisor completes final verification and<br>close eCRM case                                                                                                    | STEP # | FLOW TEXT         | ADDITIONAL TEXT                                                          |            |
| documentation<br>complete and<br>sufficient?If No, go to 2.4.<br>If Yes, go to 2.5.2.4Coordinate with<br>CPPA to<br>complete/correct<br>eCRM caseSupervisor coordinates with Command Pay and Personnel Administrator<br>(CPPA) to complete and/or correct eCRM case.<br>Go to 2.3.2.5Dispatch eCRM<br>case to clerkSupervisor dispatches eCRM case to clerk.<br>If entitlement is based upon PCS orders, Receipts clerk may forward<br>endorsed orders to appropriate TSC branch/section for processing of<br>entitlement following Activity Gain.2.12Complete final<br>verification and<br>close eCRM caseSupervisor completes final verification and closes eCRM case.<br>Supervisor marks eCRM case as "Complete" with appropriate comments.                                                                                                    | 2.3    | Is eCRM           | Is eCRM documentation complete and sufficient?                           |            |
| complete and<br>sufficient?If No, go to 2.4.<br>If Yes, go to 2.5.2.4Coordinate with<br>COPA to<br>complete/correct<br>eCRM caseSupervisor coordinates with Command Pay and Personnel Administrator<br>(CPPA) to complete and/or correct eCRM case.2.5Dispatch eCRM<br>case to clerkGo to 2.3.2.5Dispatch eCRM<br>case to clerkSupervisor dispatches eCRM case to clerk.2.12Complete final<br>verification and<br>close eCRM caseSupervisor completes final verification and<br>close eCRM case2.12Complete final<br>verification and<br>close eCRM caseSupervisor marks eCRM case as "Completed" with appropriate comments.                                                                                                    |        | documentation     |                                                                          |            |
| Sufficient?If Yes, go to 2.5.2.4Coordinate with<br>CPPA to<br>complete/correct<br>eCRM caseSupervisor coordinates with Command Pay and Personnel Administrator<br>(CPPA) to complete and/or correct eCRM case.2.5Dispatch eCRM<br>case to clerkGo to 2.3.2.5Dispatch eCRM<br>case to clerkSupervisor dispatches eCRM case to clerk.1f entitlement is based upon PCS orders, Receipts clerk may forward<br>endorsed orders to appropriate TSC branch/section for processing of<br>entitlement following Activity Gain.2.12Complete final<br>verification and<br>close eCRM caseSupervisor completes final verification and<br>close eCRM case                                                                                                    |        | complete and      | If No, go to 2.4.                                                        |            |
| 2.4Coordinate with<br>CPPA to<br>complete/correct<br>eCRM caseSupervisor coordinates with Command Pay and Personnel Administrator<br>(CPPA) to complete and/or correct eCRM case.2.5Dispatch eCRM<br>case to clerkGo to 2.3.2.5Dispatch eCRM<br>case to clerkSupervisor dispatches eCRM case to clerk.1endorsed orders to appropriate TSC branch/section for processing of<br>entitlement following Activity Gain.2.12Complete final<br>verification and<br>close eCRM caseSupervisor completes final verification and closes eCRM case.2.12Complete final<br>verification and<br>close eCRM caseSupervisor marks eCRM case as "Completed" with appropriate comments.                                                                                                    | 0.1    | sufficient?       | li Yes, go to 2.5.                                                       |            |
| CFFA to<br>complete/correct<br>eCRM caseCFFA to<br>complete/correct<br>eCRM caseComplete/correct<br>Go to 2.3.2.5Dispatch eCRM<br>case to clerkSupervisor dispatches eCRM case to clerk.If entitlement is based upon PCS orders, Receipts clerk may forward<br>endorsed orders to appropriate TSC branch/section for processing of<br>entitlement following Activity Gain.2.12Complete final<br>verification and<br>close eCRM caseSupervisor completes final verification and closes eCRM case.Supervisor marks eCRM case as "Completed" with appropriate comments.                                                                                                    | 2.4    | Coordinate with   | Supervisor coordinates with Command Pay and Personnel Administrator      |            |
| Complete (complete) controlGo to 2.3.2.5Dispatch eCRM<br>case to clerkSupervisor dispatches eCRM case to clerk.If entitlement is based upon PCS orders, Receipts clerk may forward<br>endorsed orders to appropriate TSC branch/section for processing of<br>entitlement following Activity Gain.2.12Complete final<br>verification and<br>close eCRM caseSupervisor completes final verification and closes eCRM case.Supervisor marks eCRM case as "Completed" with appropriate comments.                                                                                                    |        | complete/correct  | (CFFA) to complete and/of collect eCRM case.                             |            |
| 2.5Dispatch eCRM<br>case to clerkSupervisor dispatches eCRM case to clerk.1If entitlement is based upon PCS orders, Receipts clerk may forward<br>endorsed orders to appropriate TSC branch/section for processing of<br>entitlement following Activity Gain.2.12Complete final<br>verification and<br>close eCRM caseSupervisor completes final verification and closes eCRM case.Supervisor marks eCRM case as "Completed" with appropriate comments.                                                                                                    |        | eCRM case         | Go to 2.3.                                                               |            |
| case to clerkIf entitlement is based upon PCS orders, Receipts clerk may forward<br>endorsed orders to appropriate TSC branch/section for processing of<br>entitlement following Activity Gain.2.12Complete final<br>verification and<br>close eCRM caseSupervisor completes final verification and closes eCRM case.<br>Supervisor marks eCRM case as "Completed" with appropriate comments.                                                                                                    | 2.5    | Dispatch eCRM     | Supervisor dispatches eCRM case to clerk.                                |            |
| Image: Second second second |        | case to clerk     |                                                                          |            |
| endorsed orders to appropriate TSC branch/section for processing of<br>entitlement following Activity Gain.2.12Complete final<br>verification and<br>close eCRM caseSupervisor completes final verification and closes eCRM case.<br>Supervisor marks eCRM case as "Completed" with appropriate comments.                                                                                                    |        |                   | If entitlement is based upon PCS orders, Receipts clerk may forward      |            |
| Image: Second second second |        |                   | endorsed orders to appropriate TSC branch/section for processing of      |            |
| 2.12 Complete final Supervisor completes final verification and closes eCRM case. verification and close eCRM case Supervisor marks eCRM case as "Completed" with appropriate comments.                                                                                                    |        |                   | entitlement following Activity Gain.                                     |            |
| verification and<br>close eCRM case Supervisor marks eCRM case as "Completed" with appropriate comments.                                                                                                    | 2.12   | Complete final    | Supervisor completes final verification and closes eCRM case.            |            |
| close eCRM case Supervisor marks eCRM case as "Completed" with appropriate comments.                                                                                                    |        | verification and  |                                                                          |            |
|                                                                                                    |        | close eCRM case   | Supervisor marks eCRM case as "Completed" with appropriate comments.     |            |
|                                                                                                    |        |                   |                                                                          |            |
| Go to Stop.                                                                                                    | 2      | Durana da unitar  | Go to Stop.                                                              |            |
| 3 Process Service Process Service Member's Parachute Pay entitiement.<br>Member's                                                                                                    | 3      | Member's          | Process Service Member's Parachute Pay entitlement.                      |            |
| Parachute Pay The entitlement does not start upon the posting of the SG-03 Report PCS                                                                                                    |        | Parachute Pay     | The entitlement does not start upon the posting of the SG-03 Report P    | PCS        |
| entitlement Arrival transaction. The clerk must prepare a 1501-Start Parachute Duty                                                                                                    |        | entitlement       | Arrival transaction. The clerk must prepare a 1501-Start Parachute Du    | ıty        |
| transaction when the Service Member arrives PCS.                                                                                                    |        |                   | transaction when the Service Member arrives PCS.                         |            |
| The entitlement does not stop upon the posting of the $SH=0.3$ Report PCS                                                                                                    |        |                   | The entitlement does not stop upon the posting of the SH-03 Report PC    | rq         |
| Departure transaction. The clerk must prepare a 1502-Stop Parachute Duty                                                                                                    |        |                   | Departure transaction. The clerk must prepare a 1502-Stop Parachute D    | Dutv       |
| transaction when the Service Member departs PCS.                                                                                                    |        |                   | transaction when the Service Member departs PCS.                         | 1          |
| 3.3 Audit and release Supervisor audits and releases Parachute Pay in NSIPS.                                                                                                    | 3.3    | Audit and release | Supervisor audits and releases Parachute Pay in NSIPS.                   |            |
| Parachute Pay in                                                                                                    |        | Parachute Pay in  |                                                                          |            |
| NSIPS                                                                                                    |        | NSIPS             |                                                                          |            |
| 3.5 Determine reason Clerk and supervisor determine reason for posting delay                                                                                                    | 3.5    | Determine reason  | Clerk and supervisor determine reason for posting delay                  |            |
| I Check message status inquiry/rejects list in NSIPS for error code                                                                                                    |        | tor posting detay | ·<br>1 Check message status inquiry/rejects list in NSIDS for orror code |            |
| 2. Research reason for error                                                                                                    |        |                   | 2. Research reason for error                                             |            |
| <ul> <li>If user error, correct and resubmit</li> </ul>                                                                                                    |        |                   | • If user error, correct and resubmit                                    |            |

|        | SUPERVISOR Landing Page                 |                                                                                                    |  |  |  |
|--------|-----------------------------------------|----------------------------------------------------------------------------------------------------|--|--|--|
| STEP # | FLOW TEXT                               | ADDITIONAL TEXT                                                                                                    |  |  |  |
|        |                                         | • If error is not correctable, contact supervisor and submit NSIPS trouble ticket or contact Defense Finance and Accounting Services (DFAS), as applicable                                                                                      |  |  |  |
|        |                                         | Note 1: Refer to <b>DJMS PTG Part 9, Chapter 10</b> , Submitting Documentation <i>r</i> ia DWOWS, when directed to submit a DWOWS case to DFAS.                                                                                                 |  |  |  |
|        |                                         | Note 2: Refer to MPA 01/21, Implementation of Requirement to Submit Calculations With All Central Site Pay Entitlement Changes, only as required, when posting entitlement requests that cross over calendar year (CY) and/or fiscal year (FY). |  |  |  |
|        |                                         | <u>Go to 3.4</u> .                                                                                                    |  |  |  |
| 3.9    | Verify Service<br>Member's NSIPS<br>ESR | Supervisor verifies Service Member's NSIPS ESR, if required.                                                                                                    |  |  |  |
| 3.10   | Complete final verification and         | Supervisor completes final verification and closes eCRM case.                                                                                                    |  |  |  |
|        | close eCRM case                         | Supervisor marks eCRM case as "Completed".                                                                                                    |  |  |  |
| STOP   |                                         |                                                                                                    |  |  |  |

|         |                   |            | STEPS ONLY                                                                                                    | Dage |
|---------|-------------------|------------|----------------------------------------------------------------------------------------------------|------|
| STED #  |                   | BOLE /DESD |                                                                                                    |      |
| JILLE T | Prepare and       | Command    | Prepare and submit forms and/or compile documentation as                                                        |      |
| 1       | submit forms      | Leadership | required                                                                                                    |      |
|         | and/or compile    | . Service  |                                                                                                    |      |
|         | documentation, as | Member,    | Parachute Pay is one of several Hazardous Duty Incentive                                                        |      |
|         | required          | CPPA       | Pays. Naval personnel entitled to receive basic pay are                                                         |      |
|         |                   |            | also entitled to receive incentive pay per DoD 7000.14-R,                                                       |      |
|         |                   |            | volume 7A, Chapter 24, for the performance of hazardous duty:                                                   |      |
|         |                   |            | The hazardous duty required must be specifically                                                                |      |
|         |                   |            | authorized by written orders issued or approved by Chief                                                        |      |
|         |                   |            | Naval Personnel to issue such orders in accordance with                                                         |      |
|         |                   |            | <u>MPM 1320-030</u> .                                                                                           |      |
|         |                   |            | The Commanding Officer is responsible for members within                                                        |      |
|         |                   |            | the command and ensuring the disbursing officer is                                                              |      |
|         |                   |            | informed when a member fails to meet performance                                                                |      |
|         |                   |            | requirements to qualify for Hazardous Duty Incentive Pay (HDIP).                                                |      |
| 1.1     | Obtain/complete   | Service    | Service Member obtains/completes forms and/or compiles                                                          |      |
|         | forms and/or      | Member/CPP | documentation with support of Command Pay and Personnel                                                         |      |
|         | documentation     | A          | Administrator (CPPA), as required.                                                                              |      |
|         |                   |            | Note: Service Member may not be responsible to                                                                  |      |
|         |                   |            | initiate/prepare documentation in support of the                                                                |      |
|         |                   |            | entitlement, however a Service Member is responsible for                                                        |      |
|         |                   |            | their own pay account, and the SOP step is intended to                                                          |      |
|         |                   |            | assign that role/responsibility to the Service Member                                                           |      |
|         |                   |            | documentation.                                                                                                  |      |
|         |                   |            | The appropriate commander shall certify that the member                                                         |      |
|         |                   |            | for a given month, as specified in DoD FMR Vol 74                                                               |      |
|         |                   |            | Chapter 24.                                                                                                    |      |
|         |                   |            | Refer also to MPM 1220-030 Paragraph 9, Recording and Reporting Parachutists Qualification and Disqualification |      |

|        |                                              |                   | STEPS ONLY                                                                                                    |
|--------|----------------------------------------------|-------------------|----------------------------------------------------------------------------------------------------|
| STEP # | FLOW TEXT                                    | ROLE/RESP         | ADDITIONAL TEXT                                                                                                    |
|        |                                              |                   | <ul> <li>Forms/documentation may include:</li> <li>Endorsed PCS orders for correct Navy Enlisted<br/>Classification (NEC)</li> <li>Command memo (NAVPERS 1070/613) containing date of<br/>parachute qualification, type(s) of aircraft in which<br/>qualified, unit at which the training was received,<br/>and qualification type.</li> <li>Locally generated command memo (NAVPERS 1070/613)<br/>signed by appropriate authority documenting lapse in<br/>parachute duty qualification or disqualification</li> </ul>                                                                              |
|        |                                              |                   | Note 1: Only one type of parachute duty payment (regular<br>or military free fall) is authorized for a qualifying<br>period. When a member qualifies for both types of<br>parachute duty, the higher rate of pay is authorized.<br>Unless otherwise restricted by Military Service<br>regulations (for example, restrictions on manning<br>classification), a member who qualifies for a military<br>free fall rate for a month in which the member earlier<br>qualified for the regular rate of parachute pay will be<br>entitled to the difference between the monthly rate of<br>\$150 and \$225. |
|        |                                              |                   | Note 2: Service members performing multiple hazardous<br>duties may receive a maximum of three HDIP payments per<br>month. Multiple HDIP is limited to those members required<br>by orders to perform specific multiple hazardous duties<br>necessary for successful accomplishment of the mission of<br>the unit to which assigned. Members must meet minimum<br>requirements for each hazardous duty.                                                                                                    |
| 1.2    | Submit forms and<br>documentation to<br>CPPA | Service<br>Member | Service Member submits forms and/or documentation described in Step 1.1 to CPPA.                                                                                                    |
| 1.3    | Review<br>documentation                      | СРРА              | CPPA reviews documentation                                                                                                    |

|        | STEPS ONLY                                                                     |                   |                                                                                                    |  |
|--------|--------------------------------------------------------------------------------|-------------------|----------------------------------------------------------------------------------------------------|--|
| STEP # | FLOW TEXT                                                                      | ROLE/RESP         | ADDITIONAL TEXT                                                                                                    |  |
|        |                                                                                |                   | Refer also to MPM 1220-030 Paragraph 9, Recording and Reporting Parachutists Qualification and Disqualification.                                                                                                    |  |
| 1.4    | Is documentation<br>complete?                                                  | CPPA              | Is documentation complete?<br>If Yes, go to 1.7.<br>If No, go to 1.5.                                                                                                    |  |
| 1.5    | Request Service<br>Member provide<br>additional<br>supporting<br>documentation | CPPA              | CPPA requests Service Member provide additional supporting documentation.                                                                                                    |  |
| 1.6    | Obtain additional<br>supporting<br>documentation, as<br>requested              | Service<br>Member | Service Member obtains additional supporting<br>documentation, as requested.<br>Go to 1.2.                                                                                                    |  |
| 1.7    | Assemble and<br>compile<br>documentation                                       | СРРА              | CPPA assembles and compiles documentation for submission to TSC.                                                                                                    |  |
| 1.8    | Submit<br>documentation to<br>TSC via eCRM                                     | CPPA              | <ul> <li>CPPA submits documentation to TSC via eCRM.</li> <li>In an initiative to reduce the use of SSN, all DoD personnel shall reduce or eliminate the use of SSN wherever possible. This includes the use of the SSN in any form, including, but not limited to, truncated, masked, partially masked, encrypted, or disguised SSN.</li> <li>Effective 01 Dec 2021 , all personnel and pay documents that trigger pay entitlements must comply with the new file naming convention. The new file naming structure is:</li> <li>Last Name, then space</li> <li>First Name, then space</li> <li>Name of Entitlement</li> <li>The eCRM case may consist of the following, as applicable:</li> <li>Endorsed PCS orders for correct Navy Enlisted Classification (NEC), if required</li> </ul> |  |

|        |                                                                                                    |                      | STEPS ONLY                                                                                                    |
|--------|----------------------------------------------------------------------------------------------------|----------------------|----------------------------------------------------------------------------------------------------|
| STEP # | FLOW TEXT                                                                                                    | ROLE/RESP            | ADDITIONAL TEXT                                                                                                    |
|        |                                                                                                    |                      | <ul> <li>Command memo (NAVPERS 1070/613) containing date of parachute qualification, type(s) of aircraft in which qualified, unit at which the training was received, and qualification type.</li> <li>Locally generated command memo (NAVPERS 1070/613) signed by appropriate authority documenting lapse in parachute duty qualification or disqualification</li> <li>NAVPERS 1070/613 reporting qualification status per MPM 1220-030 for entry in Service Member's ESR</li> <li>Important Note: For all Pay, Personnel, and Travel/Transportation transactions which impact pay that are NOT certified by the Commanding Officer, an approved DD Form 577 for the "certifying officer" must be submitted with the eCRM case.</li> </ul> |
| 2      | Receive, review<br>and dispatch<br>documentation and<br>verify Service<br>Member's<br>eligibility for<br>Parachute Pay | Clerk/Supe<br>rvisor | Receive, review and dispatch documentation and verify<br>Service Member's eligibility for Parachute Pay.                                                                                                    |
| 2.1    | Receive eCRM case<br>from customer<br>command                                                                          | Supervisor           | Supervisor receives eCRM case from customer command.<br>eCRM case to support starting or stopping of Parachute Pay<br>may be part of overall Receipts/Transfer package in support<br>of Permanent Change of Station (PCS) orders. In such case,<br>Parachute Pay would be started by preparing the Start<br>Parachute Pay transaction following the posting of the<br>Activity Gain since the entitlement will not start upon<br>posting of the SG-03 Report PCS Arrival transaction.<br>Likewise, the entitlement will not stop upon posting of the<br>SH-03 Report PCS Departure transaction but rather must be<br>stopped by preparing the Stop Parachute Duty transaction<br>when the Service Member departs PCS.                       |
| 2.2    | Review eCRM case                                                                                                    | Supervisor           | Supervisor reviews eCRM case.<br>The eCRM case should consist of:                                                                                                    |

|        |                                                             |            | STEPS ONLY                                                                                                    |
|--------|-------------------------------------------------------------|------------|----------------------------------------------------------------------------------------------------|
| STEP # | FLOW TEXT                                                   | ROLE/RESP  | ADDITIONAL TEXT                                                                                                    |
|        |                                                             |            | <ul> <li>Endorsed PCS orders for correct Navy Enlisted<br/>Classification (NEC)</li> <li>Command memo (NAVPERS 1070/613) containing date of<br/>parachute qualification, type(s) of aircraft in which<br/>qualified, unit at which the training was received, and<br/>qualification type.</li> <li>Locally generated command memo (NAVPERS 1070/613) signed<br/>by appropriate authority documenting lapse in parachute<br/>duty qualification or disqualification</li> <li>NAVPERS 1070/613 reporting qualification status per MPM<br/>1220-030 for entry in Service Member's ESR</li> <li>Refer also to MPM 1220-030 Paragraph 9, Recording and<br/>Reporting Parachutists Qualification and Disqualification.</li> <li>Important Note: For all Pay, Personnel, and<br/>Travel/Transportation transactions which impact pay that<br/>are NOT certified by the Commanding Officer, an approved DD<br/>Form 577 for the "certifying officer" must be submitted</li> </ul> |
| 2.3    | Is eCRM<br>documentation<br>complete and<br>sufficient?     | Supervisor | Is eCRM documentation complete and sufficient?<br>If No, go to 2.4.<br>If Yes, go to 2.5.                                                                                                    |
| 2.4    | Coordinate with<br>CPPA to<br>complete/correct<br>eCRM case | Supervisor | Supervisor coordinates with Command Pay and Personnel<br>Administrator (CPPA) to complete and/or correct eCRM case.<br>Go to 2.3.                                                                                                    |
| 2.5    | Dispatch eCRM<br>case to clerk                              | Supervisor | Supervisor dispatches eCRM case to clerk.<br>If entitlement is based upon PCS orders, Receipts clerk may<br>forward endorsed orders to appropriate TSC branch/section<br>for processing of entitlement following Activity Gain.                                                                                                    |
| 2.6    | Is eCRM casean<br>initial                                   | Clerk      | Is eCRM case an initial certification (start or report) of<br>Parachute Pay?                                                                                                    |

|               |                   |           | STEPS ONLY                                                             |
|---------------|-------------------|-----------|------------------------------------------------------------------------|
| STEP #        | FLOW TEXT         | ROLE/RESP | ADDITIONAL TEXT                                                        |
|               | certification of  |           | If Yes, go to 2.7.                                                     |
|               | Parachute Pay?    |           | If No, go to 3.                                                        |
| 2.7           | Verify            | Clerk     | Clerk verifies eligibility criteria for Parachute Pay.                 |
|               | eligibility       |           |                                                                        |
|               | criteria for      |           | Refer to DoD FMR Vol. 7A Chapter 24 and MPM 1220-030.                  |
|               | Parachute Pay     |           |                                                                        |
|               |                   |           | Entitlement to Parachute Pay hazardous duty incentive pay              |
|               |                   |           | rigger or those undergoing training for such designations              |
|               |                   |           | who are required to engage in parachute jumping from an                |
|               |                   |           | aircraft in aerial flight, and who meet the minimum                    |
|               |                   |           | performance requirements of <b>DoD FMR Vol. 7A Chapter 24</b> and      |
|               |                   |           | MPM 1220-030.                                                          |
| 2.8           | Review and verify | Clerk     | Clerk reviews and verifies Service Member's pay account.               |
|               | Service Member's  |           |                                                                        |
|               | pay account       |           | Log on to MMPA JJAA:                                                   |
|               |                   |           |                                                                        |
|               |                   |           | • Enter Service Member's SSN                                           |
|               |                   |           | <ul> <li>Verify FID 15 (Parachute Pay) status and other pay</li> </ul> |
|               |                   |           | entitlement status                                                     |
|               |                   |           | Corrigo members performing multiple begardous duties may               |
|               |                   |           | receive a maximum of three HDIP payments per month                     |
|               |                   |           | Multiple HDIP is limited to those members required by                  |
|               |                   |           | orders to perform specific multiple hazardous duties                   |
|               |                   |           | necessary for successful accomplishment of the mission of              |
|               |                   |           | the unit to which assigned. Members must meet minimum                  |
|               |                   |           | requirements for each hazardous duty.                                  |
| 2.9           | Is Service Member | Clerk     | Is Service Member eligible for Parachute Pay?                          |
|               | eligible for      |           |                                                                        |
|               | Parachute Pay?    |           | If No, go to 2.10.                                                     |
| 0.10          |                   |           | II Yes, go to 3.                                                       |
| 2.10          | intorm CPPA       | Clerk     | Clerk informs CPPA that Service Member is not eligible for             |
| $\bigcirc$ 11 | Complete firel    |           | entitiement.                                                           |
| ∠.⊥⊥          | complete final    | Clerk     | Clerk completes linal verification and marks eCRM case                 |
|               | mark eCRM case    |           | PRDETATOR VEATEM                                                       |
|               |                   |           |                                                                        |

|        |                                                             |                                               | STEPS ONLY                                                                                                    |
|--------|-------------------------------------------------------------|-----------------------------------------------|----------------------------------------------------------------------------------------------------|
| STEP # | FLOW TEXT                                                   | ROLE/RESP                                     | ADDITIONAL TEXT                                                                                                    |
|        | "Supervisor<br>Review"                                      |                                               |                                                                                                    |
| 2.12   | Complete final<br>verification and<br>close eCRM case       | Supervisor                                    | Supervisor completes final verification and closes eCRM<br>case.<br>Supervisor marks eCRM case as "Completed" with appropriate<br>comments.<br>Go to Stop.                                                                                                    |
| 3      | Process Service<br>Member's<br>Parachute Pay<br>entitlement | Clerk/Superv<br>isor and<br>Service<br>Member | Process Service Member's Parachute Pay entitlement.<br>The entitlement does not start upon the posting of the SG-<br>03 Report PCS Arrival transaction. The clerk must prepare a<br>1501-Start Parachute Duty transaction when the Service<br>Member arrives PCS.<br>The entitlement does not stop upon the posting of the SH-03<br>Report PCS Departure transaction. The clerk must prepare a<br>1502-Stop Parachute Duty transaction when the Service<br>Member departs PCS.                                                                                                    |
| 3.1    | Create Parachute<br>Pay transaction<br>in NSIPS             | Clerk                                         | <pre>Clerk creates Parachute Pay transaction in NSIPS in<br/>accordance with DJMS Navy Procedures Training Guide (PTG):<br/>Part 2 Incentive Pay Chapter 3:<br/>https://www.milsuite.mil/book/groups/navy-djms-procedures-<br/>training-guide<br/>Login to NSIPS: Entitlement &gt; Incentive Pay &gt; Use &gt;<br/>Incentive Pay Create. Enter Service Member's SSN.<br/>• Select Incentive Pay Type (PAR)<br/>• Select Start, Stop, Report, Correction, or Change as<br/>appropriate<br/>• Enter effective date (coincides with PCS orders<br/>endorsement or local command memo start date)<br/>• Select HALO, if appropriate<br/>• Click "Save"<br/>For Change transaction, prepare a 1504-Change Parachute<br/>Jump Pay transaction to stop the open entry and post the</pre> |

|        |                                                                                           |            | STEPS ONLY                                                                                                    |
|--------|-------------------------------------------------------------------------------------------|------------|----------------------------------------------------------------------------------------------------|
| STEP # | FLOW TEXT                                                                                 | ROLE/RESP  | ADDITIONAL TEXT                                                                                                    |
|        |                                                                                           |            | new entry to the account based upon DoD FMR Vol. 7A Chapter<br>24 criteria.<br>For a Report transaction, prepare a 1503-Report Parachute<br>Jump Pay transaction and enter the inclusive dates for the                                                                                                    |
|        |                                                                                           |            | Note 1: To qualify for military free fall HDIP rate,<br>Service Member must perform duty involving parachute<br>jumping as an essential part of such duty in military free<br>fall operations where parachute deployment by the jumper<br>occurs without the use of static lines.                                                                                                    |
|        |                                                                                           |            | Note 2: Only one type of parachute duty payment (regular or<br>military free fall) is authorized for a qualifying period.<br>When a member qualifies for both types of parachute duty,<br>the higher rate of pay is authorized. Unless otherwise<br>restricted by Military Service regulations (for example,<br>restrictions on manning classification), a member who<br>qualifies for a military free fall rate for a month in<br>which the member earlier qualified for the regular rate of<br>parachute pay will be entitled to the difference between<br>the monthly rate of \$150 and \$225. |
| 3.2    | Select projected<br>release date and<br>forward to<br>supervisor for<br>audit and release | Clerk      | Clerk selects projected release date and forwards to supervisor for audit and release.                                                                                                    |
| 3.3    | Audit and release<br>Parachute Pay in<br>NSIPS                                            | Supervisor | Supervisor audits and releases Parachute Pay in NSIPS.                                                                                                    |
| 3.4    | Did Parachute Pay<br>post?                                                                | Clerk      | Did Parachute Pay post?<br>Check MMPA JJAA 24-48 hours after release:                                                                                                    |
|        |                                                                                           |            | • Enter Service Member's SSN                                                                                                    |
|        |                                                                                           |            | • Verify FID 15 posted correctly                                                                                                    |
|        |                                                                                           |            | - Regular rate                                                                                                    |

|        |                                                                                |              | STEPS ONLY                                                                                                    |
|--------|--------------------------------------------------------------------------------|--------------|----------------------------------------------------------------------------------------------------|
| STEP # | FLOW TEXT                                                                      | ROLE/RESP    | ADDITIONAL TEXT                                                                                                    |
|        |                                                                                |              | - Military Free Fall rate                                                                                                    |
|        |                                                                                |              | Refer to DoD FMR Vol. 7A Chapter 24 for current rates.                                                                                                    |
|        |                                                                                |              |                                                                                                    |
|        |                                                                                |              | II NO, GO TO 3.5.<br>If Yes go to 3.6                                                                                                    |
| 35     | Determine reason                                                               | Clerk/Superv | Clerk and supervisor determine reason for posting delay                                                                                                    |
| 5.5    | for posting delay                                                              | isor         |                                                                                                    |
|        |                                                                                |              | <ol> <li>Check message status inquiry/rejects list in NSIPS for<br/>error code</li> </ol>                                                                                                    |
|        |                                                                                |              | 2. Research reason for error                                                                                                    |
|        |                                                                                |              | <ul> <li>If user error, correct and resubmit</li> </ul>                                                                                                    |
|        |                                                                                |              | <ul> <li>If error is not correctable, contact supervisor and<br/>submit NSIPS trouble ticket or contact Defense Finance<br/>and Accounting Services (DFAS), as applicable</li> </ul>                                                                                |
|        |                                                                                |              | Note 1: Refer to <b>DJMS PTG Part 9, Chapter 10</b> , Submitting Documentation via DWOWS, when directed to submit a DWOWS case to DFAS.                                                                                                    |
|        |                                                                                |              | Note 2: Refer to <u>MPA 01/21</u> , Implementation of Requirement<br>to Submit Calculations With All Central Site Pay<br>Entitlement Changes, only as required, when posting<br>entitlement requests that cross over calendar year (CY)<br>and/or fiscal year (FY). |
|        |                                                                                |              | Go to 3.4.                                                                                                    |
| 3.6    | Complete final<br>verification and<br>mark eCRM case<br>"Supervisor<br>Review" | Clerk        | Clerk completes final verification and marks eCRM case<br>"Supervisor Review".                                                                                                    |
| 3.7    | Compile Retain                                                                 | Clerk        | Clerk compiles Retain File.                                                                                                    |
|        | File                                                                           |              |                                                                                                    |
|        |                                                                                |              | • Endorsed PCS orders                                                                                                    |
|        |                                                                                |              | • Command qualification memo                                                                                                    |
| 3.8    | Update NSIPS ESR                                                               | Clerk        | Update NSIPS ESR, if required.                                                                                                    |

|        | STEPS ONLY                                            |                   |                                                                                                    |
|--------|-------------------------------------------------------|-------------------|----------------------------------------------------------------------------------------------------|
| STEP # | FLOW TEXT                                             | ROLE/RESP         | ADDITIONAL TEXT                                                                                                    |
|        |                                                       |                   | Login to NSIPS: Personnel Maintenance > Personal Data > Use<br>> Personal Data-Create. Enter Service Member's SSN.        |
|        |                                                       |                   | Go to BSC/NEC Panel:                                                                                                    |
|        |                                                       |                   | • Input NEC                                                                                                    |
|        |                                                       |                   | • Cite Reason for Change Request                                                                                          |
| 3.9    | Verify Service<br>Member's NSIPS<br>ESR               | Supervisor        | Supervisor verifies Service Member's NSIPS ESR, if required.                                                              |
| 3.10   | Complete final<br>verification and<br>close eCRM case | Supervisor        | Supervisor completes final verification and closes eCRM case.                                                             |
|        |                                                       |                   | Supervisor marks eCRM case as "Completed".                                                                                |
| 3.11   | Verify proper<br>processing of<br>Parachute Pay       | Service<br>Member | Service Member verifies proper processing of Parachute<br>Pay entitlement.                                                |
|        | encretement                                           |                   | the next LES release following submission of Parachute<br>Pay, contact CPPA to follow-up with servicing TSC.              |
| 3.12   | Is Service                                            | Clerk             | Is Service Member's entitlement still open?                                                                               |
|        | Member's                                              |                   |                                                                                                    |
|        | entitlement still                                     |                   | II YES, GO tO 4.<br>If No. go to 3 13                                                                                     |
| 3.13   | Verifv Service                                        | Clerk             | Clerk verifies Service Member is removed from monthly                                                                     |
|        | Member is removed<br>from monthly                     |                   | tracking report.                                                                                                    |
|        | tracking report                                       |                   | Go to Stop.                                                                                                    |
| 4      | Update and verify<br>Parachute Pay<br>tracking report | Clerk             | Update and verify Parachute Pay tracking report.                                                                          |
| 4.1    | Update Parachute<br>Pay tracking                      | Clerk             | Clerk updates Parachute Pay tracking report.                                                                              |
|        | report                                                |                   | The clerk ensures Service Member is added to the<br>Parachute Pay tracking report as required                             |
| 4,2    | Verify Parachute                                      | Clerk             | Clerk verifies Parachute Pay tracking report monthly                                                                      |
| · • C  | Pay tracking                                          | OTOT N            | erer vertited farachate ray cracking report monenty.                                                                      |
|        | report monthly                                        |                   | The entitlement does NOT stop upon the posting of the SH-03<br>Report PCS Departure transaction. The clerk must prepare a |

| STEP # FLOW TEXT ROLE/R                                                                                                    | STEPS ONLY Landing Page                                                                                                    |
|----------------------------------------------------------------------------------------------------|----------------------------------------------------------------------------------------------------|
| STEP # FLOW TEXT ROLE/R                                                                                                    | SP ADDITIONAL TEXT                                                                                                    |
|                                                                                                    |                                                                                                    |
|                                                                                                    | 1502-Stop Parachute Duty transaction when the Service Member departs PCS.                                                                   |
| 4.3 Resolve Clerk<br>discrepancies/<br>inconsistencies<br>with the CPPA                                                       | Clerk resolves discrepancies/ inconsistencies with the CPPA.                                                                                |
| 4.4 Has Service Clerk<br>Member's<br>Parachute Pay<br>entitlement<br>status changed,<br>requiring an<br>NSIPS<br>transaction? | Has Service Member's Parachute Pay entitlement status<br>changed, requiring an NSIPS transaction?<br>If Yes, go to 3.1.<br>If No, go to 4.1 |